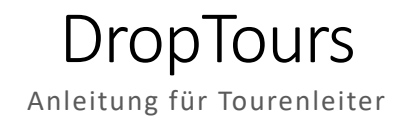

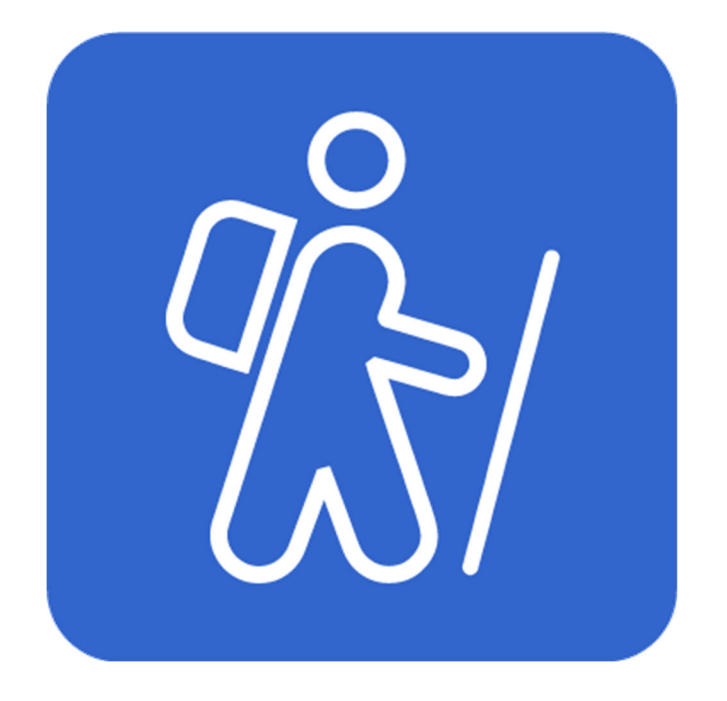

# **Sektion Gantrisch**

# **Schweizer Alpen-Club SAC**

Club Alpin Suisse Club Alpino Svizzero Club Alpin Svizzer

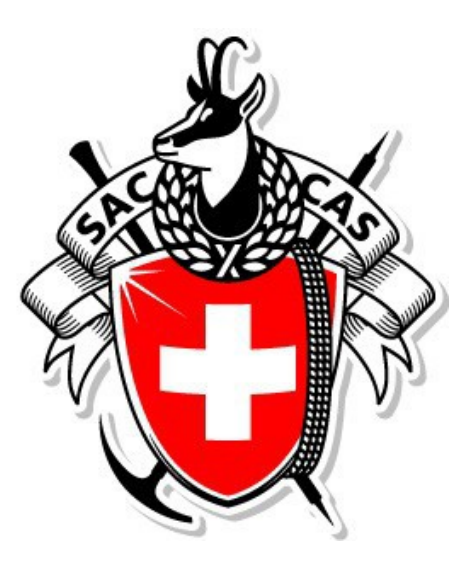

Stefan Lüthi / Januar 2025

# Inhaltsverzeichnis

| 1. | N    | Manager und Login                                     |   |  |  |  |  |  |  |  |  |
|----|------|-------------------------------------------------------|---|--|--|--|--|--|--|--|--|
| 2. | Т    | ouren erfassen                                        | 1 |  |  |  |  |  |  |  |  |
| 3. | А    | nmeldungen verwalten                                  | 5 |  |  |  |  |  |  |  |  |
|    | 3.1  | Anmeldungen bestätigen / ablehnen                     | 5 |  |  |  |  |  |  |  |  |
|    | 3.2  | Anmeldungen Infos ansehen                             | 5 |  |  |  |  |  |  |  |  |
|    | 3.3  | Info-Mail an angemeldete Teilnehmer/innen verschicken | 7 |  |  |  |  |  |  |  |  |
|    | 3.4  | ۲eilnehmer/innen verwalten ٤                          | 3 |  |  |  |  |  |  |  |  |
| 4. | R    | eporting und Tourenabrechnung                         | Э |  |  |  |  |  |  |  |  |
|    | 4.1  | Reporting                                             | 9 |  |  |  |  |  |  |  |  |
|    | 4.2  | Tourenabrechnung10                                    | ) |  |  |  |  |  |  |  |  |
|    | 4.2. | 1 Kontoangaben für Rückzahlungen 11                   | L |  |  |  |  |  |  |  |  |
|    | 4.2. | 2 Erläuterungen zum Abrechnungsformular:12            | 2 |  |  |  |  |  |  |  |  |
| 5. | Т    | ourenbericht und Bilder                               | 3 |  |  |  |  |  |  |  |  |

## 1. Manager und Login

Der Manager ist die zentrale Login-Seite für Tourenleiter:

www.sac-gantrisch.ch/manager

| Benutzername:             | Seschützter Bereich |
|---------------------------|---------------------|
| SAC-Mitglieder-Nummer     | Benutzername        |
| Passwort:                 | Passwort            |
| persönliches Passwort     |                     |
| (Initial-PW = Geb. Datum) | +) Einloggen        |

Das Passwort kann in der Benutzerverwaltung jederzeit geändert werden.

| dropnet och von app bis web              | L Stefan Lûñi<br>Home Hosling Mail Cloud Apps Webdesign |
|------------------------------------------|---------------------------------------------------------|
| Web Apps Manager                         | •                                                       |
| DropEdit DropMalling DronMeas            |                                                         |
| DropPhoto     DropTours                  |                                                         |
| Benutzer                                 |                                                         |
|                                          | _                                                       |
|                                          |                                                         |
|                                          |                                                         |
| © 1998 - 2023 DropNet AG   AGB   Kontakt | 2.0 vom August 2021                                     |

**Achtung:** das PW im Manager ist **nicht identisch** mit jenem des SAC-Login auf der Website der SAC-Geschäftsstelle und somit auch nicht mit jenem, das als **Tourenteilnehmer** benutzt wird.

## 2. Touren erfassen

Unter DropTours werden die eigenen Touren erfasst. (In der Regel ein Mal jährlich nach Aufforderung durch den Tourenchef, d.h. ein paar Wochen vor der Tourenleiterzusammenkunft).

| dropnet <sub>•</sub> ch von | app bis web |  |
|-----------------------------|-------------|--|
| Web Apps                    |             |  |
| Anager Manager              |             |  |
| NopEdit                     |             |  |
| DropMailing                 |             |  |
| DropNews                    |             |  |
| DropPhoto                   |             |  |
| 🛞 DropTours                 |             |  |
|                             |             |  |
| Benutzer                    |             |  |
| 👸 Benutzer                  |             |  |
|                             |             |  |
|                             |             |  |
|                             |             |  |

Unter «Touren» auf das «+» - Symbol klicken.

|                        |                               |                                       |                                       |                        | 👤 Stefan Lüthi            |
|------------------------|-------------------------------|---------------------------------------|---------------------------------------|------------------------|---------------------------|
| dropnet   ch von app t |                               |                                       |                                       | Home Hosting           | Mail Cloud Apps Webdesign |
|                        |                               |                                       |                                       |                        |                           |
| Web Apps               | Touren Anmeldungen Adressen A | dresskategorien Tourtypen Zusätze PDF | Statistik ? 🌣                         |                        |                           |
| Manager                | Suche Q - J                   | ahr - 🔹 🔹 - Tourtyp 🔹                 | - Alle Grupper Bitte wählen Zusatz -  | * Alle • - Reports - * | · • >                     |
| S DropEdit             |                               |                                       |                                       |                        |                           |
| 🔤 DropMailing          |                               |                                       | · · · · · · · · · · · · · · · · · · · |                        | 41 Touren                 |
| DropNews               | -                             |                                       | → + X ⊗ X                             |                        |                           |
| DropPhoto              | Edit Datum 🔻 Typ Dauer        | Titel                                 | Freigabe                              | Leiter                 | Anmeldungen               |
| DropTours              |                               |                                       |                                       |                        |                           |
| Datashaskas            | September 2024                |                                       |                                       |                        |                           |
|                        | 🕜 📋 Sa 14. Sept. MB 1 Tag     | MTB Südrampe                          | 6 💿 🕀                                 | Stefan Lüthi           | 0 🖞                       |
| Injour.                | 🕑 🗍 So 15. Sept. K 6 Tage     | 👹 Klettem Finale - Oltrefinale        | 8 ◎ ⊕                                 | Theres Binggeli        | <b>0</b> 🗊                |

Danach **möglichst präzis alle Felder** ausfüllen. Die Tour wird erst freigeschaltet, nachdem diese durch den Tourenchef und durch den Vorstand genehmigt wurde *(in der Regel ein Mal pro Jahr im November für die kommende Saison).* 

## 3. Anmeldungen verwalten

### 3.1 Anmeldungen bestätigen / ablehnen

Wichtig: alle Anmeldungen müssen vom Tourenleiter bestätigt oder abgelehnt werden!!!

| Touren  | Anmeldunge  | en Adressen  | Adresskategorien | Tourtypen Zusätze PDF S                | itatistik ? 🌣  |                       |              |                               |       |            |       |
|---------|-------------|--------------|------------------|----------------------------------------|----------------|-----------------------|--------------|-------------------------------|-------|------------|-------|
| Suche   | T           | ٩            | - Jahr - 🔹       | Event -                                | - Alle Grupper | Bitte wählen*         | - Zusatz - 🔹 | Alle   Reports -              | - • > |            |       |
|         |             |              |                  |                                        | + x            | <ul> <li>×</li> </ul> |              |                               |       | 3 Т        | ouren |
| Edit    | Datum 🔻     | Typ Dauer    |                  | Titel                                  |                | Freigabe              |              | Leiter                        |       | Anmeldunge | en    |
| Oktober | 2024        |              |                  |                                        |                |                       |              |                               |       |            |       |
| 6 0     | Sa 19. Okt. | Event 2 Tage |                  | O Clubtour: Alpin, Bike, Trail; Climb, | Food           | 3 ⊙ ⊕                 |              | Stefan Remund, Sabine Brodhag |       | 26         | Ŵ     |
| 0       | Fr 25. Okt. | Event Abend  |                  | Tourenleiterzusammenkunft              |                | 3 @ 🕀                 |              | Markus Glaus                  |       | 0          | ŵ     |

Mit einem Klick auf «Anmeldungen» erscheinen alle Anmeldungen von deinen Touren. Mit einem Klick auf die rote Zahl erscheinen die Anmeldungen von der gewählten Tour. Noch nicht bearbeitete, also provisorische Anmeldungen sind blau markiert.

| Touren Ar       | meldungen Adressen Adresskategorie   | n Tourtypen Zusätze PDF Statistik ? | •                                   |      |           |   |
|-----------------|--------------------------------------|-------------------------------------|-------------------------------------|------|-----------|---|
| 2024            | 2024-11-02 - Spätherbst-Abenteuer No | nenenflue & Höhle (2 Anmeldungen)   | 2 Anmeldungen                       |      |           |   |
|                 |                                      | ≪ + ⊠ ✓ ⊠ ©                         |                                     |      |           |   |
| ♂ ~ ⊠           |                                      | -                                   | 🗸 🔘 Ø 💿 Ja                          | 1969 | 1.12.2023 | Û |
| ♂ ~ ⊠           |                                      |                                     | ✓ 🕚 Ø ⊙ Ja                          | 1975 | 24.8.2024 | Ô |
| Anzahl Teilnehr | ner                                  |                                     | 0 2 0 0                             |      |           | 2 |
|                 |                                      | ≪ + ⊠ ✓ ⊠ ⊙                         | <ul> <li>○ ○ ○ ○ ○ ○ × ↓</li> </ul> |      |           |   |

Alle Anmeldungen müssen vom Tourenleiter **bestätigt** oder **abgelehnt** werden. Klicke zuerst ins entsprechende Feld **UND SPEICHERE DANACH.** 

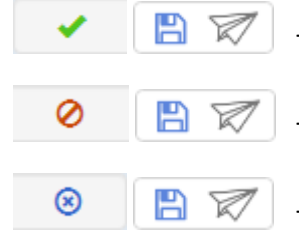

Teilnehmer bestätigen

Teilnehmer ablehnen

Teilnehmer hat sich abgemeldet

Die Teilnehmer erhalten jeweils automatisch ein Mail zugestellt. Dieses enthält folgenden Text:

#### Bei der Anmeldung:

«Deine Anmeldung ist erst provisorisch! Die definitive Bestätigung durch den Tourenleiter erfolgt in der Regel erst nach Ablauf der Anmeldefrist. Besten Dank für deine Geduld.»

#### Bei der Bestätigung:

«Du bist jetzt definitiv angemeldet. Details zur Tour folgen später per Mail oder Telefon, in der Regel erst kurz vor der Tour. ACHTUNG: Bitte beachte die Anmeldebestimmungen in unserem Tourenreglement. https://www.sac-gantrisch.ch/dropbox/cms/files/Statuten-und-Reglemente/Tourenreglement\_SAC-Sektion-Gantrisch\_HV2022.pdf Bei einer Abmeldung nach der Anmeldefrist werden die entstandenen Kosten (Hüttenreservation, BF-Tarif, etc.) verrechnet.»

#### Bei der Ablehnung:

«Alle Plätze sind leider schon vergeben. Du bist aber auf der Warteliste. Der Tourenleiter informiert Dich, sobald wieder freie Plätze verfügbar sind. Möchtest Du nicht mehr auf der Warteliste sein, informiere bitte den Tourenleiter.»

#### Bei der Abmeldung:

«Besten Dank für deine Nachricht. Schade, dass Du dich abgemeldet hast - auf ein andermal!»

#### 3.2 Anmeldungen Infos ansehen

Bei der Anmeldung werden diverse Felder ausgefüllt. Um diese anzusehen, ist ein Klick auf den Pfeil vor dem Namen nötig:

| B <                   | На |                            | <ul> <li>O</li> </ul> | 0 | 8 | Ja | 1994 | 1.5.2024 | 向 |
|-----------------------|----|----------------------------|-----------------------|---|---|----|------|----------|---|
| Notfall-Telefonnum    |    |                            |                       |   |   |    |      |          |   |
| Auto / ÖV             |    | GA, Auto                   |                       |   |   |    |      |          |   |
| Mitfahrplätze im Auto |    | 4                          |                       |   |   |    |      |          |   |
| Mitteilungen          |    | 40m Seil Allenfalls Seilfü | hrer                  |   |   |    |      |          |   |

#### 3.3 Info-Mail an angemeldete Teilnehmer/innen verschicken

Wähle aus der Tourenliste deine Tour und klicke auf die rote Zahl der Anmeldungen:

| Touren A    | Anmeldungen     | Adressen | Adresskategorien | Tourtypen Zusätze PDF         | Statistik ? 🌣             |                     |                  |         |           |        |
|-------------|-----------------|----------|------------------|-------------------------------|---------------------------|---------------------|------------------|---------|-----------|--------|
| Suche       |                 | ٩,       | - Jahr - 💌       | - Tourtyp                     | Alle Grupper     Bitte wa | ählen* - Zusatz - * | Alle   Reports - | • • • > |           |        |
|             |                 |          |                  |                               |                           |                     |                  |         | 41        | Touren |
|             |                 |          |                  |                               | + X (                     |                     |                  |         |           |        |
| Edit Dat    | atum 🔻 Typ      | Dauer    | ,                | Titel                         | Freiga                    | be                  | Leiter           |         | Anmeldung | gen    |
| September 2 | 2024            |          |                  |                               |                           |                     |                  |         |           |        |
| C 🗇 S       | Sa 14. Sept. MB | 1 Tag    |                  | MTB Südrampe                  | 8                         | ā 🕀                 | Stefan Lüthi     |         | 0         | Ŵ      |
| 🕜 🗍 S       | So 15. Sept. K  | 6 Tage   |                  | Klettern Finale - Oltrefinale | <b>e</b> (                | © ⊕                 | Theres Binggeli  |         | >0        | Î      |

Danach erscheint die Liste mit den Anmeldungen zur ausgewählten Tour. Im unteren "Balken" sind die verschiedenen E-Mail Optionen:

| Touren        | Anmeldungen Adressen Adresskategorien        | Tourtypen Zusätze PDF Statistik | ? 🗘                        |      |           |   |
|---------------|----------------------------------------------|---------------------------------|----------------------------|------|-----------|---|
| 2024          | 2024-09-15 - Klettern Finale - Oltrefinale ( | 7 Anmeldungen)                  | 8 Anmeldungen              |      |           |   |
|               |                                              |                                 | ⊙ ⊠ ⊘ ⊠ ⊚ ⊠ ℤ ↓            |      |           |   |
| <b>B</b> ~ 1  |                                              |                                 | ✓ ○ ② ⊙ Nein               |      | 1.3.2024  | Û |
| <b>3</b> ~ 1  |                                              |                                 | 🗸 O 🔗 🔞 Ja                 | 1967 | 1.3.2024  | Û |
| <b>B</b> ~ 1  |                                              |                                 | 🗸 O Ø 9 Ja                 | 1974 | 1.3.2024  | ۵ |
| <b>B</b> ~ 1  |                                              |                                 | 🗸 O Ø 📀 Ja                 | 1972 | 23.3.2024 | Û |
| <b>B</b> ~ 1  |                                              | 1000                            | 🗸 O Ø O Ja                 | 1964 | 5.5.2024  | ۵ |
| <b>B</b> ~ 1  |                                              |                                 | 🗸 O Ø S Ja                 | 1957 | 13.5.2024 | ۵ |
| <b>B</b> ~ 1  |                                              |                                 | 🗸 O Ø O Ja                 | 1971 | 16.5.2024 | ۵ |
| <b>B</b> ~ 1  |                                              | 1000                            | 🗸 O Ø 📀 Ja                 | 1975 | 13.6.2024 | ۵ |
| Anzahl Teilne | ehmer                                        |                                 | 7 0 1 0<br>O 🗹 Ø 🖸 Ø 🖺 😿 🗶 |      |           | 8 |

- E-Mail an bestätigte Teilnehmer
- E-Mail an Teilnehmer auf der Warteliste
- E-Mail an abgelehnte Teilnehmer
- E-Mail an abgemeldete Teilnehmer

#### Nicht vergessen:

Infomail ebenfalls als Cc an den Tourenchef, den technischen Experten und den Präsidenten. touren@sac-gantrisch.ch

## 3.4 Teilnehmer/innen verwalten

| 6 🗸 🖂           |            |                          | 🗸 O Ø 💿 Ja               | 1971 | 16.5.2024 | 匝 |  |  |  |  |
|-----------------|------------|--------------------------|--------------------------|------|-----------|---|--|--|--|--|
| C 🗸 🖂           |            |                          | 🗸 🛇 📀 Ja                 | 1975 | 13.6.2024 | Ē |  |  |  |  |
| Anzahl Teilnehn | mer        |                          | 7 0 1 0                  |      |           | 8 |  |  |  |  |
|                 |            | ≪ + ⊠ ✓ ⊠                | ◯ ⊇ ⊘ ⊇ ⊚ ≞ ຌ X ↓        |      |           |   |  |  |  |  |
|                 |            |                          |                          |      |           |   |  |  |  |  |
| X               | Tourenbla  | Tourenblatt als Excel    |                          |      |           |   |  |  |  |  |
| لم              | Tourenblat | tt als PDF: Ausdrucken u | nd mitnehmen auf die Tou | r!   |           |   |  |  |  |  |

# 4. Reporting und Tourenabrechnung

Das Reporting-Tool und die Abrechnung dienen für die interne Rückmeldung an den Tourenchef und an den Kassier. Gemäss Vorstandsbeschluss sind die Tourenleiter zu einer Rückmeldung (Reporting) verpflichtet, auch bei nicht durchgeführten Touren oder bei Touren ohne Kostenfolge!

#### 4.1 Reporting

In DropTours ist bei den selbst organisierten Touren das Reporting-Icon ersichtlich:

| Touren   | Anmeldungen    | Adressen | Adresskategorien | Tourtypen Z | usätze PDF  | Statistik ? | ٥                  |              |              |               |       |           |        |
|----------|----------------|----------|------------------|-------------|-------------|-------------|--------------------|--------------|--------------|---------------|-------|-----------|--------|
| Suche    |                | Q,       | - Jahr - 🔹       |             | - Tourtyp 👻 | - Alle Grup | per <b>r</b> Bitte | /ählen Zusat | z - 💌 🛛 Alle | • Reports - • | . • > |           |        |
|          |                |          |                  |             |             |             |                    |              |              |               |       | 42        | Touren |
|          |                |          |                  |             |             | +           |                    | ⊘ 🗙          |              |               |       |           |        |
| Edit I   | Datum 👻 🏹      | yp Dauer | 1                | litel       |             |             | Freig              | abe          | Leiter       |               |       | Anmeldung | jen    |
| Septembe | September 2024 |          |                  |             |             |             |                    |              |              |               |       |           |        |
| 60       | Sa 14. Sept.   | MB 1 Tag |                  | MTB Südram  | ре          |             | 8                  | © +          | Stefan Lüth  | i             |       | 0         | Û      |

In die unten aufgeführten Felder soll der Tourenleiter einen Report über die Tour erstellen. Dieser ist nur für den internen Gebrauch, d.h. nur der Tourenchef, Kassier und Präsident (und allenfalls andere Mitglieder des Vorstandes) haben Einsicht in diese Rückmeldung.

| Aklv -   |
|----------|
| \$2      |
|          |
|          |
|          |
| "        |
|          |
| <i>n</i> |
|          |
|          |

#### 4.2 Tourenabrechnung

Im selben Bereich wie das Reporting befindet sich die Tourenabrechnung

| Teilnehmer                        |           |          |                    |              |             |                   |                                                                 |
|-----------------------------------|-----------|----------|--------------------|--------------|-------------|-------------------|-----------------------------------------------------------------|
| Name                              |           | Vorname  | Ort                | SAC Gantriso | ch Mitglied | Geburtsjahr       | abmelden                                                        |
| Leider existieren keine Ann       | eldungen  |          |                    |              |             |                   |                                                                 |
| Total                             |           |          |                    | 0 Mitglieder | Nich        | tmitglieder       | 0 Teilnehmer                                                    |
| Kosten                            |           |          |                    |              |             |                   |                                                                 |
| ÖV-Tour?© Ja                      |           |          |                    |              |             |                   |                                                                 |
| Bergführer Führerkos              | en        |          |                    |              |             |                   | (max. 200 / Tag, ausser JO = 100%)                              |
| Bergführer Verpflegur             | g/Überna  | chtung   |                    |              |             |                   | (max. 100 / Nacht)                                              |
| Bergführer ÖV-Reisek              | osten     |          |                    |              |             | 0                 | (max. 350 / es werden nur ÖV-Kosten zurückerstattet!)           |
| Tourenleiter Verpflegu            | ng/Überna | achtung  |                    |              |             |                   | (max. 100 / Nacht)                                              |
| Tourenleiter ÖV-Reise             | osten     |          |                    |              |             | 0                 | (max. 350 / es werden nur ÖV-Kosten zurückerstattett)           |
| Tourenleiter Spesen               |           |          |                    |              |             |                   | (Pauschal 30 pro Leiter und Tour)                               |
| Zusatzleiter Verpflegu            | ıg/Überna | chtung   |                    |              |             |                   | (max. 100 / Nacht)                                              |
| Zusatzleiter ÖV-Reise             | osten     |          |                    |              |             | 0                 | (max. 350 / es werden nur ÖV-Kosten zurückerstattet!)           |
| Andere Kosten, Diver              | es        |          |                    |              |             |                   |                                                                 |
| Zwischentotal                     |           |          |                    |              |             |                   | ( bf + bf_v + bf_r + tl_v + tl_r + tl_s + zus_v + zus_r + div ) |
| Kostenanteil Teilnehm             | er        |          |                    |              |             |                   | (Nichtmitglieder, JO)                                           |
| Total Auszahlung                  |           |          |                    |              |             |                   | (Zwischentotal - Kosten_TN)                                     |
| Belege<br>(png,gif,jpg,jpeg,pdf,d | oc,docx,x | is,xisx) |                    |              | Upload      | Drag & Drop Files |                                                                 |
| Auszahlung                        |           |          |                    |              |             |                   |                                                                 |
| Auszahlung an                     |           |          | Lüthi Stefan, Bern |              |             |                   | •                                                               |
| O Freigabe Tourenleiter           |           |          |                    | freigeben    |             |                   |                                                                 |
| ⊘ Ausbezahit am                   |           |          |                    | auszahlen    |             |                   |                                                                 |
|                                   |           |          |                    | *            |             |                   |                                                                 |

Gemäss dem Tourenreglement kann der Tourenleiter hier seine Rückforderungen an den Club eintragen. Bitte beachtet die Anmerkungen hinter den jeweiligen Feldern.

Nach dem Eintragen sind die angaben zu Speicher und freizugeben.

freigeben

B

### 4.2.1 Kontoangaben für Rückzahlungen

Bitte die Kontoinformationen (IBAN-Nummer) zur Auszahlung der Rückforderungen in DropTours bei der eigenen Adressangabe (vgl. unten) einmalig eintragen und allenfalls aktualisieren.

| Touren Anmeldungen Adressen Adresskategorie | n Tourtypen Zusätze PDF Statistik ? 🌣 |                                                                                                    |                                                      |
|---------------------------------------------|---------------------------------------|----------------------------------------------------------------------------------------------------|------------------------------------------------------|
| Adresse bearbeiten                          |                                       |                                                                                                    |                                                      |
|                                             |                                       |                                                                                                    |                                                      |
|                                             |                                       |                                                                                                    |                                                      |
| Adresse                                     |                                       | Kontaktdaten                                                                                                    |                                                      |
| Mitgliedernummer                            |                                       | E-Mail                                                                                                    | *                                                    |
| Kürzel *                                    |                                       | Telefon P                                                                                                    | <u>لا</u>                                            |
| Passwort *                                  |                                       | Telefon G                                                                                                    | <u>لا</u>                                            |
| Anrede *                                    | Herr                                  | Mobile                                                                                                    | *                                                    |
| Vorname *                                   |                                       | Flags                                                                                                    |                                                      |
| Name *                                      |                                       | Vegetarier                                                                                                    |                                                      |
| с/о 📥                                       |                                       | Meine Adresse nicht                                                                                                    |                                                      |
| Strasse, Nr. *                              |                                       | SAC Gantrisch Mitolied                                                                                                    |                                                      |
| PLZ *                                       |                                       | Geburtsdatum                                                                                                    | * =                                                  |
| Ort * 🐇                                     |                                       | Eintrittsdatum                                                                                                    |                                                      |
| Land * 🕹                                    | Schweiz                               | Austrittsdatum                                                                                                    |                                                      |
| Sprache 🛓                                   | deutsch                               | IBAN                                                                                                    |                                                      |
| Kurzportrait                                |                                       | AHV Nummer                                                                                                    |                                                      |
|                                             |                                       | Sektionsnummer                                                                                                    | لله 1501                                             |
|                                             |                                       | Portrait Bild                                                                                                    |                                                      |
| Kommentar (nur intern)                      |                                       | ter a construction of the second second seco | Ĵ                                                    |
|                                             |                                       | Zuletzt geändert am:                                                                                                    | Zuletzt geändert von: DropNet AG - Cron am 13.9.2024 |

# 4.2.2 Erläuterungen zum Abrechnungsformular:

| Reisekosten             | <ul> <li>Kosten ÖV oder</li> <li>Kilometerpauschale 1 CHF/km</li> </ul>                                                                                                    |
|-------------------------|----------------------------------------------------------------------------------------------------|
|                         | <b>Grundsatz:</b> Jeder Autokilometer wird mit 1 CHF vergütet. Die<br>Kosten werden gleichmässig auf alle TN verteilt, ganz egal wie<br>viele in den einzelnen Autos wirklich mitfahren. |
|                         | <b>Beispiel:</b><br>Schwarzenburg-Tourenziel: Retour 90 km<br>3 Autos 3 x 90 = 270 CHF                                                                                                   |
|                         | 3 Autos mit 4, 3 und 6 Leuten inkl. 1 TL= Total 12 Personen (TN bezahlen TL.) Jeder TN bezahlt (270 / 12 = 22.50 CHF)                                                                    |
|                         | Der Tourenleiter ist besorgt, dass jeder Autofahrer seine<br>67.50 CHF erhält. (90 CHF - 22.50 CHF)                                                                                      |
|                         | Der Tourenleiter kann gegenüber der Sektion keine<br>Fahrspesen geltend machen.                                                                                                    |
| Kostenanteil Teilnehmer | Nichtmitglieder 20 CHF pro Tag                                                                                                    |
|                         | <ul> <li>Mitglieder allfällige Beteiligungen, im Moment eher selten.</li> </ul>                                                                                                    |
|                         | • Bei der JO wird der Kostenbeitrag im Voraus definiert,                                                                                                    |
|                         | damit die Eltern über die Kosten Bescheid wissen.                                                                                                    |
|                         | Gunsten der Clubkasse eingeht.                                                                                                    |
| Tourenleiter Spesen     | Pauschale Spesen gemäss Anhang Tourenreglement                                                                                                    |
| Auszahlung an           | • Tourenleiter auswählen (die Post- oder Bankverbindung<br>bitte per Mail dem Kassier einmalig mitteilen)                                                                                |

# 5. Tourenbericht und Bilder

Dieser Bereich ist **öffentlich** und erscheint direkt auf der Website unter dem Menu «Tourenberichte». Um einen Tourenbericht zu erfassen oder Bilder zu einer Tour hinzuzufügen einfach im DropTours auf das Tourenbericht-Icon klicken.

| Touren | Anmeldun     | jen Adress | en Adresskategorien | Tourtypen Zusätze PDF          | Statistik ? 🌣          |                      |                 |                 |           |        |
|--------|--------------|------------|---------------------|--------------------------------|------------------------|----------------------|-----------------|-----------------|-----------|--------|
| Suche  |              | 0          | - Jahr - 💌          | - Tourtyp                      | - Alle Gruppenr Blitte | wählen* - Zusatz - * | Alle •          | Reports - 🔹 🕒 💙 |           |        |
|        |              |            |                     |                                |                        |                      |                 |                 | 43        | Touren |
|        |              |            |                     |                                | + X                    | ⊗ X                  |                 |                 |           |        |
| Edit   | Datum 🔻      | Typ Dauer  |                     | Titel                          | Frei                   | gabe                 | Leiter          |                 | Anmeldung | gen    |
| Septem | ber 2024     |            |                     |                                |                        |                      |                 |                 |           |        |
| 60     | ) Sa 14. Sep | t. MB 1 T  | ag                  | MTB Südrampe                   | 8.                     | j ⊕                  | Stefan Lüthi    |                 | 0         | ŵ      |
| 00     | 30 15. Sep   | t. К 6Т    | age                 | Silettern Finale - Oltrefinale | 8                      | ō 🕀                  | Theres Binggeli |                 | 7         | Ô      |

#### Als nächste die Bilder zur Tour hochladen:

| Touren | Anmeldungen        | Adressen       | Adresskategorien  | Tourtypen | Zusätze | PDF  | Statistik | ?   | ۵        |  |
|--------|--------------------|----------------|-------------------|-----------|---------|------|-----------|-----|----------|--|
| Tourer | bericht bearbeiten | Sa 14. Sept. 2 | 024 - MTB Südramp | •         |         |      |           |     |          |  |
| В 1    |                    | 5 25 m         | err               |           |         |      |           |     |          |  |
| I.     |                    |                |                   |           |         |      |           |     |          |  |
|        |                    |                |                   |           |         |      |           |     |          |  |
|        |                    |                |                   |           |         |      |           |     |          |  |
|        |                    |                |                   |           |         |      |           |     |          |  |
|        |                    |                |                   |           |         |      |           |     |          |  |
| ho     | chladen Drag &     | Drop Files     |                   |           |         |      |           |     |          |  |
|        |                    |                |                   |           | Hier    | die  | Bild      | er: | zur Tour |  |
|        |                    |                |                   |           | ho      | chla | nden      | G   |          |  |

Zuerst erscheinen die Balken während dem hochladen und erst später die Bildervorschau.

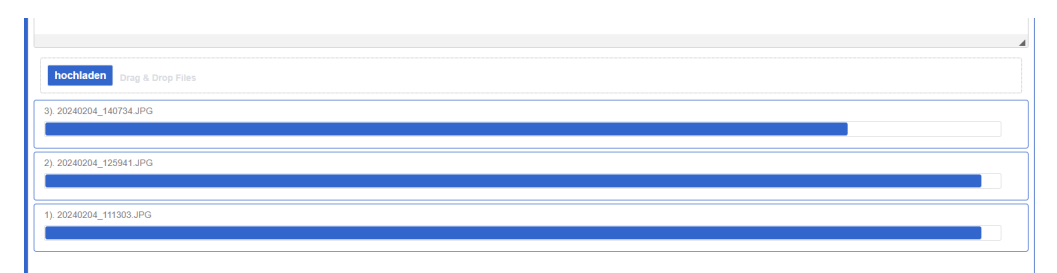

| 2024.02.04 11:13           | して<br>しつ<br>日<br>日<br>日    | Bildname<br>Beschreibung<br>2024-02-04-11-13-03-20240204_111303-1901 jpg |
|----------------------------|----------------------------|--------------------------------------------------------------------------|
| 2024 02 04 12 59           | 00<br>00<br>01<br>01<br>01 | Bildname<br>Beschreibung<br>2024-02-04-12-59-41-20240204_125941-4786.jpg |
| 2024 02 04 14:07           |                            | Bildname<br>Beschreibung<br>2024-02-04-14-07-34-20240204_140734-9245.jpg |
| hochladen Drag & Drop File | 5                          | « speichem                                                               |

WICHTIG: Bevor die Fotos sortiert werden oder der Bericht erfasst wird, speichern drücken

Erst jetzt könnt ihr einen kurzen Tourenbericht erfassen (oder einen Tourenbericht eines Teilnehmers hinein kopieren), die Bilder sortieren und benennen. Und nicht vergessen zu speichern.

|                             | <u>ज</u> ् | Bereich für Tourenbericht                    |
|-----------------------------|------------|----------------------------------------------|
|                             |            |                                              |
|                             |            | Bildeame                                     |
|                             |            | Beschreibung                                 |
| 77 🞽                        | V          | 2024-02-04-11-13-03-20240204_111303-1901.jpg |
|                             | *          | Bildname                                     |
| Mie C                       |            | Beschreibung                                 |
| A CONTRACTOR                |            | 2024-02-04-12-59-41-20240204_125941-4786.jpg |
|                             | <b>A</b>   | Bildname                                     |
|                             |            | Beschreibung                                 |
|                             |            | 2024-02-04-14-07-34-20240204_140734-9245.jpg |
| hochladen Drag & Drop File: |            |                                              |

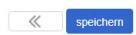